# Bem vindo(a)

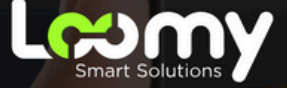

## Manual APP Loomy +

## Principais Serviços

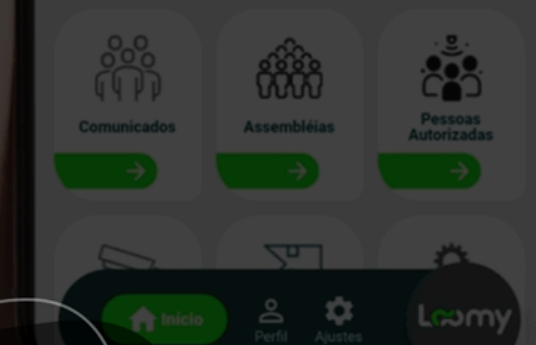

## Índice

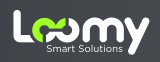

| Pág. | Conteúdo                                   |
|------|--------------------------------------------|
| 3    | Política de Qualidade e SAC                |
| 4    | Interação morador e condomínio             |
| 5    | Autorização de dependentes                 |
| 6    | Adicionar endereço no cadastro             |
| 7    | Cadastro de funcionários ou<br>prestadores |
| 9    | Cadastro de visitantes                     |
| 11   | Cadastro de veículos.                      |
| 12   | Reserva de espaço.                         |
| 13   | Abrir um chamado                           |
| 14   | Encomendas                                 |
| 15   | Botão de emergência                        |

## Política de Qualidade

A Loomy possui um departamento exclusivo para apurar, prevenir e solucionar apropriadamente questões que possam surgir no relacionamento entre a Loomy e você. Nosso setor de Qualidade preza pela excelência dos nossos serviços e busca a satisfação dos nossos clientes, colaboradores e parceiros.

Encaminhe seus comentários, elogios, críticas e sugestões através do email **qualidade@loomy.com.br** ou pelo **4020-5322**.

## Será um prazer lhe atender!

## SAC - Fale com a Loomy

Para mais informações, entre em contato conosco através dos meios abaixo:

#### 📞 TELEFONE

Suporte Técnico Administrativo/Comercial Horário de grendimento: 24 horas

Ramal 99 (suporte) 4020.5322

### 🖂 E-MAIL

Suporte Técnico - suporte@loomy.com.br Atendimento ao Cliente - atendimento@loomy.com.br Cobrança/Financeiro - cobranca@loomy.com.br Qualidade - qualidade@loomy.com.br

3

## Interação Morador e Condomínio

**Etapa foto:** Tire uma foto, preste muita atenção neste passo para o cadastramento facial correto:

- Fundo claro com boa iluminação
- Atenção ao ângulo do rosto
- Não sorria
- Sem máscara
- Sem camisa com imagem de outro rosto
- Sem boné
- Sistema não aceita foto de uma foto da galeria do seu próprio rosto
- A foto precisa ser atual

Assista o tutorial completo

<u>Clique Aqui!</u>

Siga as instruções para utilização do APP Loomy + 🜙

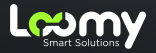

## Autorização de dependentes

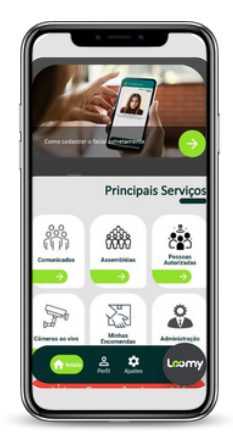

#### Passo 1:

Clique em "Pessoas Autorizadas" e logo após na primeira opção, clique em "dependentes" ou "autorização de permanente".

#### Passo 2:

Clique em "Adicionar" e escolha o tipo de dependente. Em seguida, defina se ele terá Autorização Permanente.

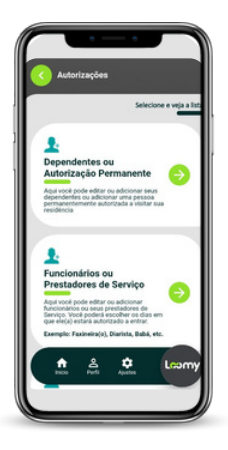

#### Passo 3:

Tire uma foto, seguindo as mesmas recomendações do primeiro cadastro.

#### Passo 4:

Insira os dados pessoais do dependente, incluindo o CPF. Após isso, aceite os termos de privacidade e clique em "Salvar".

#### Assista o tutorial completo

### Adicionar endereço no cadastro

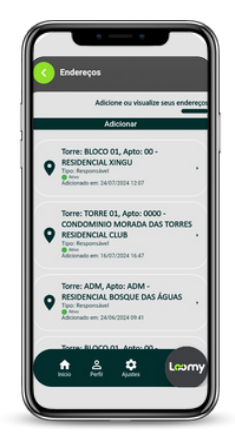

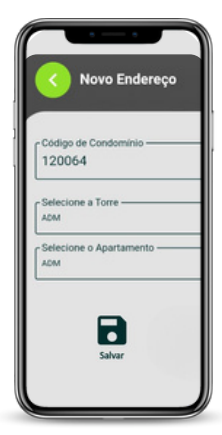

#### Passo 1:

Na página inicial do aplicativo clique em: Perfil > Meus Endereços

#### Passo 2:

Nesta aba, o morador pode visualizar todos os endereços cadastrados e adicionar novos. Para incluir um novo endereço, basta clicar em "Adicionar".

#### Passo 3:

Na aba "Adicionar", o morador pode inserir o código do condomínio, fornecido pela administração, e adicionar o seu endereço.

#### Passo 4:

Após preencher as informações, é só clicar em "Salvar".

#### Assista o tutorial completo

## Cadastro de funcionários ou prestadores

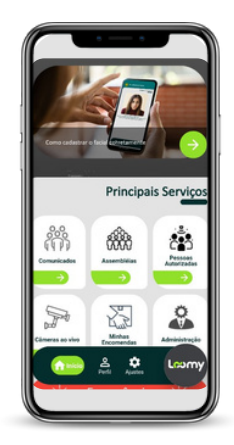

#### Passo 1:

Clique em "Pessoas Autorizadas" e logo após na primeira opção, clique em "Funcionários ou Prestadores de Servico".

#### Passo 2:

Clique em "Adicionar" e tire uma foto ou faça o upload de uma foto do Funcionário ou Prestador de Serviço, seguindo as mesmas recomendações do primeiro cadastro.

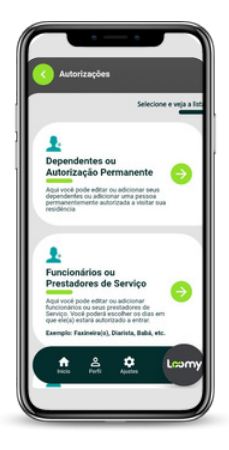

#### Passo 3:

Insira os dados pessoais do dependente incluindo o CPF e a Data de Desativação do Cadastro.

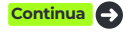

#### Assista o tutorial completo

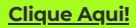

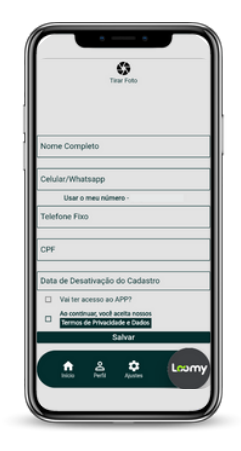

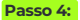

Escolha se a pessoa terá acesso ao App e aceite os Termos de Privacidade e Dados. Se o acesso for concedido, será necessário cadastrar um e-mail e criar uma senha.

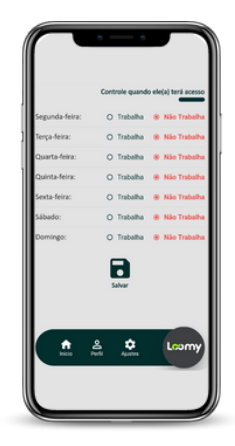

#### Passo 5:

Após concluir, lembre-se de configurar os "Dias de trabalho" e ajustar os dias da semana em que o funcionário terá acesso. Por fim, clique em "Salvar".

#### Assista o tutorial completo

## Cadastro de visitantes

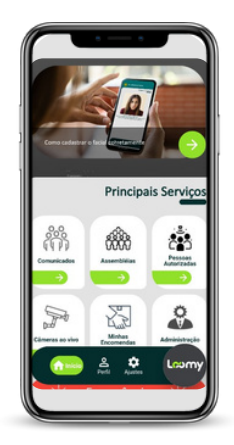

#### Passo 1:

Clique em **"Pessoas Autorizadas"** e logo após na primeira opção, clique em **"Visitantes"**.

#### Passo 2:

Clique em "Adicionar". Na próxima tela, escolha a opção desejada: gerar um link para que o visitante faça o próprio cadastro ou realizar o cadastro você mesmo.

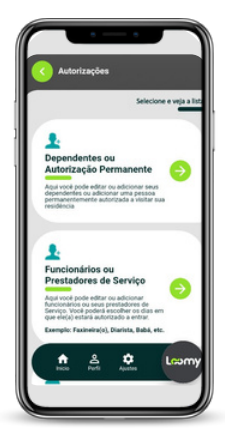

#### Passo 3:

Se optar por cadastrar os visitantes, faça o upload de uma foto conforme as recomendações e preencha os dados pessoais, escolhendo "Pedestre" ou "Com Carro".

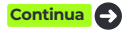

#### Assista o tutorial completo

<u>Clique Aqui!</u>

## Cadastro de visitantes

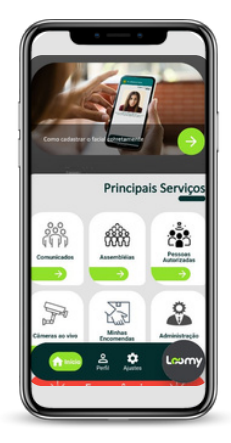

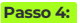

Ao selecionar opção "**Com Carro**", o sistema solicitará o preenchimento da Placa do Veículo, Modelo e o ano.

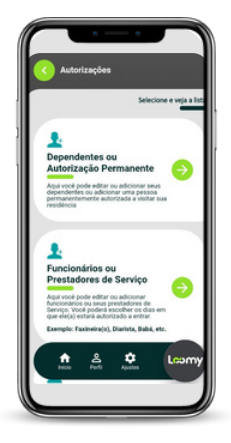

#### Passo 5:

Após realizar o cadastro completo, confirme os Termos de Privacidade e Dados e clique em "Salvar".

#### Assista o tutorial completo

## Cadastro de veículos.

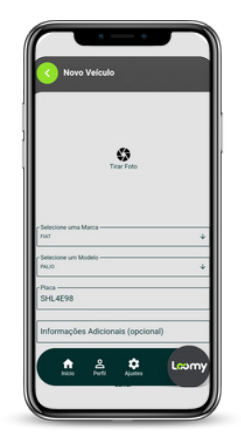

#### Passo 1:

Na página inicial do aplicativo clique em **Perfil > Meus Veículos >** Adicionar

#### Passo 2:

O morador insere os dados e, em seguida, salva as informações.

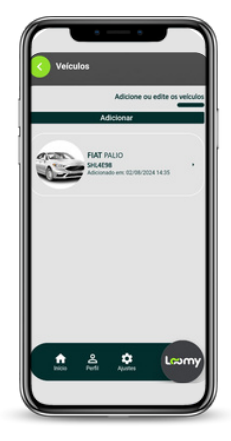

#### Passo 3:

Assim, o veículo é registrado, mas essa ação **não garante a liberação** da "tag" para o morador.

Assista o tutorial completo

### Reserva de espaço.

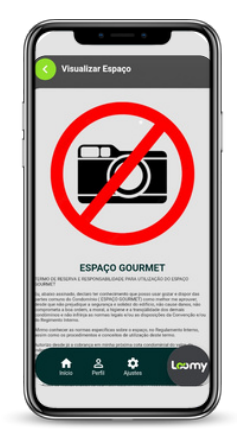

#### Passo 1:

Na página inicial do aplicativo clique em: **"Reserva de espaço"**. Depois selecione o espaço para reservar

#### Passo 2:

Após ler todas as regras do espaço definidas pelo condomínio, o morador pode prosseguir com a reserva do espaço.

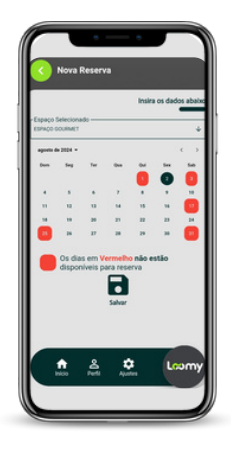

#### Passo 3:

Selecione a data e o horário desejados (se a reserva for por hora ou por diária

#### Passo 4:

Após escolher a data, a solicitação de reserva ficará **pendente de aprovação pelo condomínio**.

#### Assista o tutorial completo

## Abrir um chamado

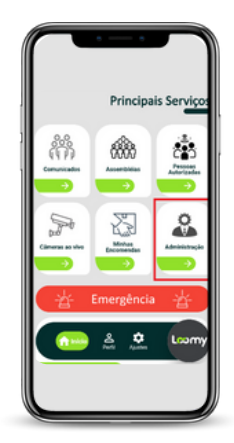

#### Passo 1:

Para abrir um chamado clique em: **"administração"**.

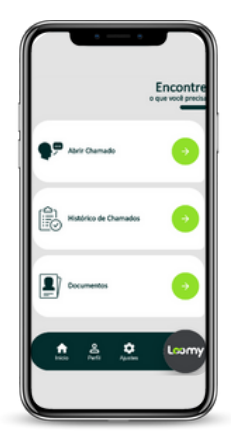

#### Passo 2:

Clique em "Abrir Chamado". Na próxima tela, escolha o assunto do chamado, insira o título da sua solicitação e escreva a mensagem relacionada a ela.

### Encomendas

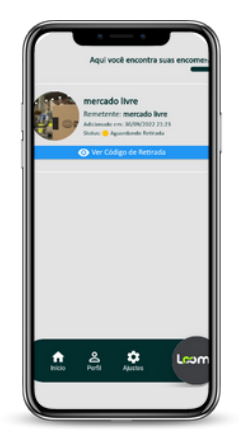

#### Passo 1:

Clique em "**encomendas"** para saber se sua encomenda já chegou na portaria.

#### Passo 2:

Assim que a entrega for realizada, você receberá uma notificação nesta área e poderá visualizar uma foto das condições em que sua encomenda foi recebida.

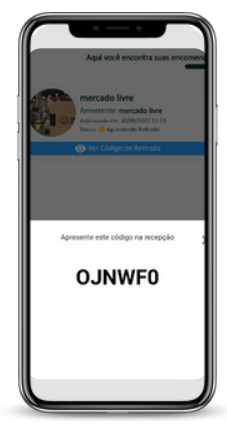

#### Passo 3:

Será gerado um código único em sua tela para retirada, basta compartilhar este código com a portaria e retirar sua encomenda.

Assista o tutorial completo

## Botão de emergência

|                                                             | Contato de Emergância<br>Mantenha estes dedes statisado | Principais Serviços                                                                                                    |
|-------------------------------------------------------------|---------------------------------------------------------|----------------------------------------------------------------------------------------------------|
| Como codesione e la communa de la co                        | Contato 1 - Nome Completo                               | *** ***                                                                                                    |
| Principais Serviços                                         | Contato 2 - Nome Completo                               | Comunicados Assembilius Pessoas<br>Descalas<br>Descalas<br>Descalas<br>Assembilius Pessoas<br>Assembilius Descalas<br>Assembilius Descalas<br>Asse |
|                                                             | Contato 2 - Telefone                                    |                                                                                                    |
| ((()))<br>Comunication Assemblition Presson<br>Autorization | Contato 3 - Nome Completo Contato 3 - Telefone          | Decemendas                                                                                                    |
|                                                             | 8                                                       | 삼 Emergência 삼                                                                                                    |
| Câmeras ao viro Enconendas Administração                    | Salvar                                                  |                                                                                                    |
|                                                             | Pico Pedi Agano                                         |                                                                                                    |

#### Passo 1:

Clique em "perfil", e após clique no botão sinalizado na cor vermelha "contato de emergência".

#### Passo 2:

Cadastre o nome completo e o telefone de até 3 contatos que serão notificados em caso de ocorrência. Após inserir as informações, clique em "Salvar".

#### Passo 3:

Em caso de emergência, abra o aplicativo role a tela principal e clique no botão: **"Emergência"**.

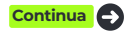

## Botão de emergência

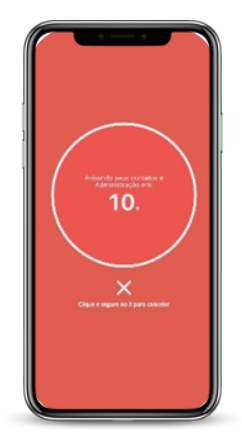

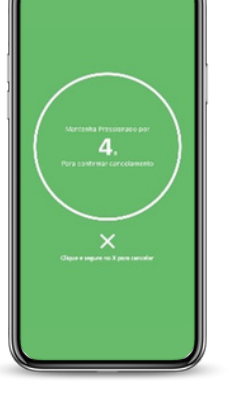

#### Passo 4:

Após clicar no **"botão de emergência"**, será iniciada uma contagem regressiva de 10 segundos antes de a ação ser acionada. Após confirmar a emergência, **uma mensagem será enviada** para os WhatsApp pré-cadastrados e para a administração e colaboradores da portaria.

#### ATENÇÃO!

Se você clicou no botão de emergência por engano, clique no "X" na tela e mantenha pressionado por 5 segundos para cancelar o alerta.

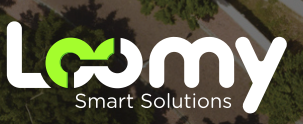

www.loomy.com.br